# Community-Based Participatory Research (CBPR) Request for Proposal (RFP) Program

**Full Proposal** 

Instructions to Applicants Invited to Submit Full Proposals

Thank you for your interest in the Community-Based Participatory Research (CBPR) program through Gilead Sciences Inc. For easy reference, this document provides step-by-step instructions to submit a Full Proposal if your LOI has been selected for further review.

- 1. Login to your G.Optics account.
- 2. Navigate to your LOI and click on the "Convert to Full Proposal" button in the top right.
- 3. Refer to this document for guidance filling out the proposal fields for this CBPR program.
- 4. Contact <u>CREATE@gilead.com</u> if you need further assistance

#### **Converting LOI 1: Receiving an email invitation to submit**

1. An invitation will be sent to the email \_\_\_\_\_ address registered in G.Optics

From: noreply@gilead.com Date: August 2, 2023 at 11:23:29 AM PDT To: Arcme Kwan Sprenng@gman.com Subject: G.OPTICS: Invitation to Submit Full Proposal to Test RFP Program for "Convert to a full proposal" RFP Program - L-2023-0410

Dear

Thank you for submitting a letter of intent (LOI) for your proposal titled Study Title Transfers to Full Proposal to the Gilead Medical Affairs Test RFP Program for "Convert to a full proposal" RFP Program. We received many highly competitive submissions from across the world and we had to select a small number of proposals for further consideration. Your LOI scored well during a formal, cross-functional committee review. We are pleased to invite you to submit a full proposal with detailed budget for further review. The full proposal is due

3. Click on the link to navigate directly to your LOI. Alternatively, you can login to your G.Optics account at: <u>https://gileadmedaffairs.appi</u> ancloud.com/suite/portal/logi <u>n.jsp</u>

To complete the proposal, please return to G.OPTICS L-2023-0410 and select the "Convert LOI to Full Proposal" button. Details from the LOI will be populated automatically, and additional fields including the budget template will be available for you to complete.

In light of the FDA's Patient-Focused Drug Development initiative to gather patients' and family caregivers' perspectives on living with a disease, the symptoms that matter most to them, and their experiences with available therapies, we are interested in supporting proposals that incorporate patient perspectives, patient reported outcomes and other methodologies that meet patient needs and goals and enhance patient outcomes. We encourage proposals that utilize study protocols that reflect patient input and capture data that is meaningful to patients. In addition, if your research center has a Community Advisory Board, which reviews, comments or is involved in your research, please add this information to the application.

2. Note the due date for submitting a full proposal. The system will not allow submission after this date.

Please ensure that your full proposal is submitted by

as proposals received after that time will not be reviewed. 🛛 🦨

## **Converting LOI 2: Converting your LOI to a full proposal**

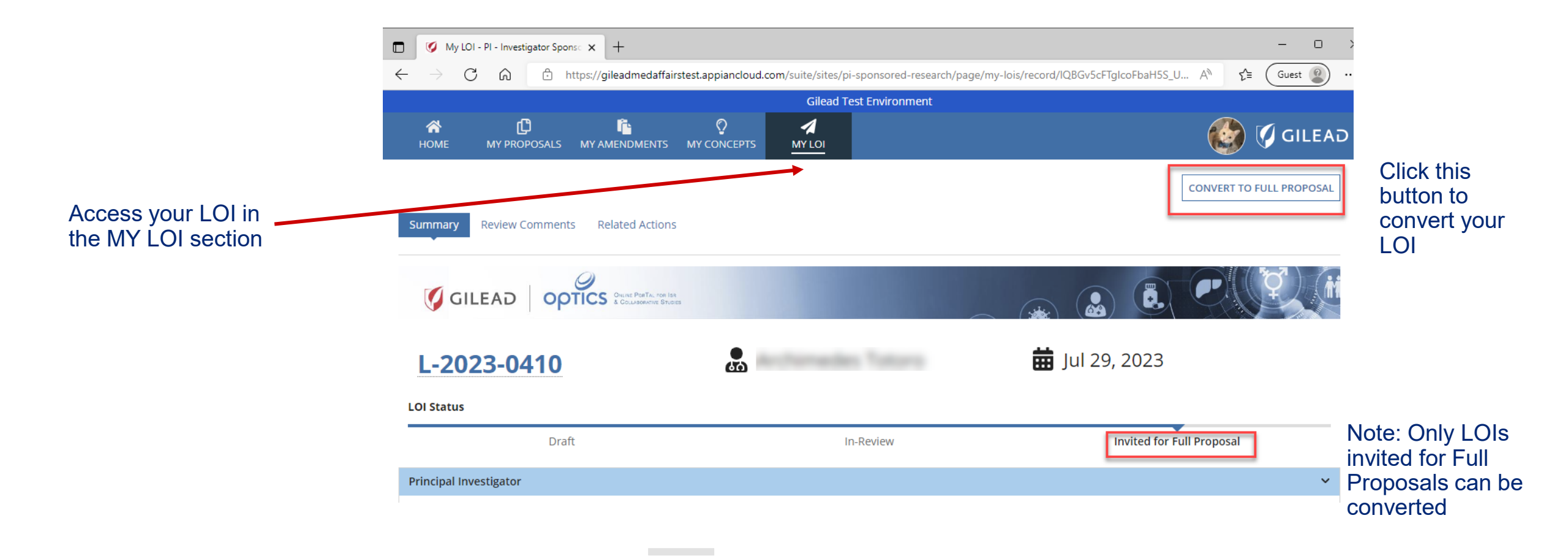

#### **Converting LOI 3: Acknowledgement step**

#### **Research Proposal** When you have developed a research plan, you can submit a proposal to Gilead for funding and/or study drug through G.OPTICS, using the New Research Proposal form submission. What is a Research Proposal Submission? It is a formal application requesting a detailed summary of your proposed research: Principal investigator, sponsor details, scientific rationale, study design, data collection methods, patient/community engagement, complete study budget (if applicable) and publication plan. If you would like to grant access to others to edit, update, or complete your proposal form entry when further information is requested, please include their email address under "General Research Information" section. If you are looking to submit a Research Concept for feedback on your research ideas, please go back to the main page and select "New Concept" button. If you need help submitting a Proposal, please refer to the "Help" button on the main page. What is the Difference Between Investigator-Sponsored research (ISR) or Collaborative Research?? In the New Research Proposal form, there is a 'Research Type' question asking whether your research is investigator-sponsored or collaborative research. ISR and Collaborative studies are similar in that Gilead does not act as the Sponsor for either research type. Usually, the investigator's Institution acts as the Sponsor for such research, which is initiated by the investigator alone or in cooperation with Gilead. However, there are some key differences between ISR and Collaborative research: Investigator-Sponsored Research Collaborative Research - Research must occur after regulatory approval of the study product - Research may be conducted using an investigational product - Gilead provides either funding, product or both - Gilead's involvement in the study is beyond providing funding, product, or both - Gilead may be involved in the study design, development or conduct, providing data/biological samples, data/sample analysis, and/or publication preparation/authorship

where a the above description and I confirm my choice to submit an Investigator-Sponsored or Collaborative Research Proposal to Gilead Sciences for review.

» CONFIRM AND PROCEED

« GO BACK

Review info on screen

and check this box

Click this button to convert your LOI

#### **Proposal Submission 1: Tips**

- We recommend starting a proposal draft and reviewing the submission data fields as a first step.
- It may be easier to draft text for longer fields in a word processing program, noting the character count, and pasting the final version into the submission website fields.
- Please note the deadline for submission of your Full Proposal in your email invitation. The submission window closes automatically by the date shown and cannot accept late submissions.

Note: you can scroll down to the bottom of the submission page and click here to save your work at any time

I hereby certify that the above statements are true and correct to the best of my knowledge

#### 🛕 Please note:

If you have clicked on Submit and you are on the same page, mandatory fields are missing, please scroll up to see the highlighted fields that need addressing. "Submit" button is only available for Principal Investigator of this study.

SUBMIT

#### Proposal Submission 2: Filling in the Submission Fields Study Title, Therapeutic Area, Product, Research Type, Scope of Research

| General Research Information                                                                                                    |                                                                                                    |
|----------------------------------------------------------------------------------------------------|----------------------------------------------------------------------------------------------------|
| Study Title *                                                                                                    |                                                                                                    |
| Your study Study title will be automatically transferred from your LOI, but you can ed                                                                                                    | it if you wish                                                                                              |
| 10/255 (max 255 Characters)                                                                                                    |                                                                                                    |
| Therapeutic Area *                                                                                                    | Product(s) being studied 😯                                                                                  |
| HIV Treatment Select therapeutic area of the CBPR RFP that you are applying to -                                                                                                    | Drug Agnostic Because no drugs are involved in CBPR proposals, select "Drug                                 |
| Please select all applicable Therapeutic Areas if there are more than one.                                                                                                    | Agnostic                                                                                                    |
| Research Type *                                                                                                    | Scope of Research                                                                                           |
| Investigator Sponsored Select Investigator Sponsored                                                                                                    | Other 🔹                                                                                                    |
| Difference between investigator-sponsored and collaborative research are described on the 'Research Proposal' landing page<br>(viewed before this page) and the Gilead ISR FAQ document in the 'Help' section (found on the main site). Consider saving your work<br>if navigating away from this page ('SAVE FOR LATER' button at the end of this form). | Select Community<br>Research. If none of<br>the choices apply to<br>your proposal, please<br>select "Other" |

#### **Proposal Submission 3: Filling in the Submission Fields Study Lead and additional contacts**

Tip: We strongly recommend that the research lead is the requestor/applicant and that any team members are added as assistants

Have you contacted anyone at Gilead regarding this Proposal?

○ Yes O No Answer yes or no. If you answer yes, you will be asked to provide the name of the contact

Will anyone else in your organization be assisting you on this proposal?

• Yes 🔘 No If you would like someone to help you with this proposal, answer Yes.

Please provide their email id(s)

Email

Provide their email address here by clicking on "Add Email Ids" They will be contacted with further instructions via email on how to create a G.Optics account and access this proposal.

Add Email Ids

#### **Proposal Submission 4: Filling in the Submission Fields Principal Investigator Details**

Most of these fields will autofill from the LOI. Please refer to notes on this slide for further guidance if needed

| Principal Investigator                                                 |                            |                       |                          |                    |           |                                         |
|------------------------------------------------------------------------|----------------------------|-----------------------|--------------------------|--------------------|-----------|-----------------------------------------|
| Prefix First Name *                                                    | Last Name *                |                       | Suffix                   | Degree(s)          |           |                                         |
| Mr. 👻 First Name                                                       | Last Name                  |                       |                          | n/a b              | ere If no | <sup>-</sup> highest<br>one_put l       |
| 10/255 (max 255 Characters)                                            | 9/255 (max 255 Characters) |                       | 0/10 (max 10 Characters) | 3/255 (max 255 Cha | racters)  | , , , , , , , , , , , , , , , , , , , , |
| Institution Name                                                       |                            |                       | Institution Type         |                    | Specialty | Choose                                  |
| Your Community Organization                                            |                            |                       | Charitable/Non-profit O  | rganization -      | Other     | studies                                 |
| 27/255 (max 255 Characters)                                            |                            |                       | Choose your org          | anization type.    |           | Select                                  |
| Address (Line 1)                                                       |                            | Address (Line 2)      | If none apply, se        | lect Other         |           |                                         |
| Address of community organization will autofill                        |                            |                       |                          |                    |           |                                         |
| 47/255 (max 255 Characters)                                            |                            | 0/255 (max 255 Charac | cters)                   |                    |           |                                         |
| City                                                                   |                            | Country *             |                          |                    |           |                                         |
| City                                                                   |                            | Netherlands 🗰         |                          |                    |           |                                         |
| 4/255 (max 255 Characters)                                             |                            |                       |                          |                    |           |                                         |
| State/Province                                                         |                            | Postal Code           |                          |                    |           |                                         |
| Instant m                                                              |                            |                       |                          |                    |           |                                         |
|                                                                        |                            | 5/50 (max 50 Characte | rs)                      |                    |           |                                         |
| Email Address *                                                        |                            | Phone Number          |                          |                    |           |                                         |
| email address of principal investigator/research lead/applicant should | d go here                  | 1000 0000 0000        |                          |                    |           |                                         |

This should be the email address of the Principal Investigator who would be the primary owner of the proposal.

#### **Proposal Submission 5: Filling in the Submission Fields Sponsor and Site Information**

|                                                                                                    | Sponsor Details                                                                                                    |  |  |  |  |
|----------------------------------------------------------------------------------------------------|----------------------------------------------------------------------------------------------------|--|--|--|--|
| 1. Please review the sponsor definition                                                                                                    | A Research Sponsor refers to a person or entity that takes responsibility for the initiation, management and setting up a clinical investigation. The sponsor may be an individual or pharmaceutical company, governmental agency, academic institution, private organization, or other organization. Gilead Sciences cannot be the Sponsor of an Investigator-Sponsored Research project.                                                                                                    |  |  |  |  |
| 2a. Check this box if your community organization will be the sponsor of the research project                                                   | Check if same as Principal Investigator's Institution?<br>Name of Sponsor                                                                                                    |  |  |  |  |
| 2b. If your community organization<br>will NOT be the sponsor, please give<br>the sponsor name here and provide<br>explanation in the box below | 0/255 (max 255 Characters). A study sponsor refers to a person or entity that takes responsibility for and initiates a clinical investigation. The sponsor may be an individual or pharmaceutical company, governmental agency, academic institution, private organization, or other organization. This includes designing the study or analysis, interpretation and ownership of data. Gilead cannot be the sponsor of ISR and collaborative studies.<br>Explain why the sponsor is outside of your institution                                                                                                    |  |  |  |  |
| 3. Please answer these questions<br>about the sponsor. If No is chosen, a<br>text box will appear to allow you to<br>provide additional detail. | <ul> <li>O/255 (max 255 Characters)</li> <li>I confirm that the above sponsor is responsible for:</li> <li>Entering into research contract with Gilead</li> <li>Yes No Can your organization review and sign a contract with Gilead?</li> <li>"Sponsor" obligations under regulations</li> <li>Yes No Can your organization act as the sponsor of this research, according to local regulations as applicable?</li> <li>Design and conduct of the research project</li> <li>Yes No Is your organization leading the design and conduct of this research?</li> <li>Oversight of sites, study personnel and participants</li> <li>Yes No Will your organization be responsible for the sites, personnel, and participants involved in this research?</li> </ul> |  |  |  |  |
| 4. If the research will be conducted at a location that is different from that of                                                               | Primary Site Information                                                                                                    |  |  |  |  |
| the organization, please check this box and provide additional detail                                                                           | Check this box if Primary Site Information is different from Principal Investigator                                                                                                    |  |  |  |  |

#### **Proposal Submission 6: Filling in the Submission Fields Research Details**

| Scientific Basis/Rationale                                                                                                    | Hypothesis                                                                                                    |
|----------------------------------------------------------------------------------------------------|----------------------------------------------------------------------------------------------------|
| Tell us about the overall main concern that your proposed study will address. Tell us briefly what is already known and short descriptions of the key elements of your proposal. Then tell us the main thing that is unknown or the unmet need that you would like to investigate. Provide references if you have them | Provide a specific research question this study will answer or hypothesis that this study will test.                                                                                                    |
| 0/6000 (max 6000 Characters)                                                                                                    | 0/4000 (max 4000 Characters)                                                                                                    |
| Primary Objective                                                                                                    | Secondary Objectives                                                                                                    |
| Describe in a sentence or two your main plan to investigate (for example, the goal of your proposed program or intervention)                                                                                                    | Describe in a sentence or two any additional goals of your proposed program or intervention                                                                                                    |
| 0/4000 (max 4000 Characters)                                                                                                    | 0/4000 (max 4000 Characters)                                                                                                    |
| Trial/Study Design                                                                                                    | Study Design and Research Methods                                                                                                    |
| Select all that apply Select Community Research.<br>If no options apply, choose Other                                                                                                    | Tell us the details of how you plan to study this research question. Give details of your proposed program or intervention, what data you will collect, how it will be collected, and how it will be analyzed |
|                                                                                                    | 0/4000 (max 4000 Characters)                                                                                                    |
| Number of Sites                                                                                                    | List all countries where study activities will occur                                                                                                    |
| Answer "1" for your primary organization site. Answer "2" or more if there will be additional locations gathering data for your study.                                                                                                    | Start typing the Country                                                                                                    |

#### **Proposal Submission 7: Filling in the Submission Fields Research Details**

| Priority Populations                                                                                                    | Treatment Regimen                                                                                |
|----------------------------------------------------------------------------------------------------|--------------------------------------------------------------------------------------------------|
| Select options that would describe study participants that apply and if no options apply, choose Not Applicable                                                                                                    | As CBPR is drug agnostic, please enter "Not Applicable"                                          |
|                                                                                                    | 0/4000 (max 4000 Characters)                                                                     |
| Inclusion Criteria                                                                                                    | Exclusion Criteria                                                                               |
| List the characteristics that you will require of your study participants                                                                                                    | List the characteristics that will make prospective participants ineligible for your study       |
| 0/2500 (max 2500 Characters)                                                                                                    | 0/4000 (max 4000 Characters)                                                                     |
| Primary Endpoint                                                                                                    | Secondary Endpoint                                                                               |
| Describe exactly what you will be measuring for your main study objective (Examples could be, but are not limited to: Average change in quality-of-life questionnaire scores, difference in percentage of participants fully adhering to HIV treatment) | Describe exactly what you will be measuring for each of your additional study objectives         |
| 0/4000 (max 4000 Characters)                                                                                                    | 0/4000 (max 4000 Characters)                                                                     |
| Sample Size Justification/Statistical Analysis                                                                                                    | Additional Comments                                                                              |
| Provide details of what statistical analysis you have planned and how<br>many study participants you estimate you will need, in order to collect<br>enough data for it to be statistically meaningful.                                                  | Please use this field to add any additional information you feel is relevant to your application |
| 0/4000 (max 4000 Characters)                                                                                                    | 0/4000 (max 4000 Characters)                                                                     |

#### **Proposal Submission 8: Filling in the Submission Fields** Data Collection and Community Engagement

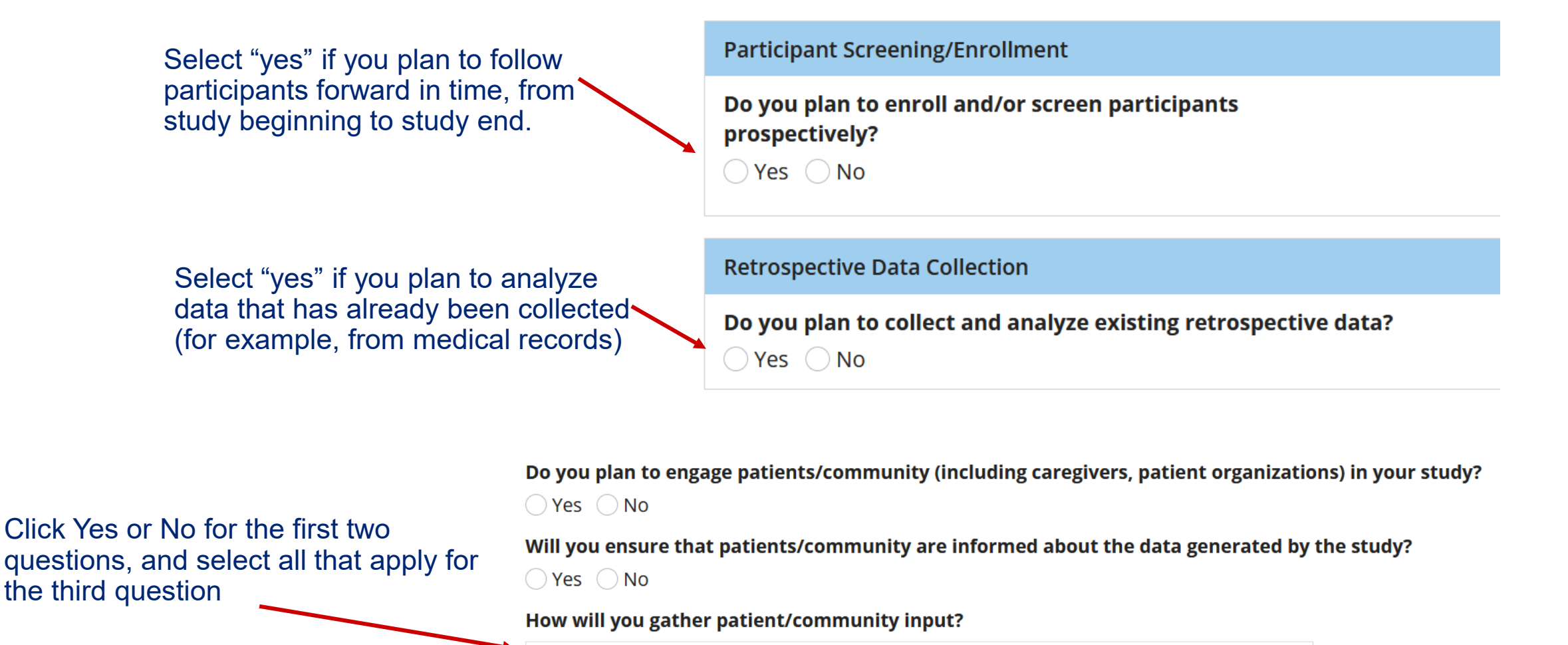

--- Select---

-

#### **Proposal Submission 9: Filling in the Submission Fields Publication Plan and Attachments**

| Publication Plan  |                             |                                                                                   |                                                                               |                                                                                                    |   | Ň |
|-------------------|-----------------------------|-----------------------------------------------------------------------------------|-------------------------------------------------------------------------------|----------------------------------------------------------------------------------------------------|---|---|
| Publication Type  | í.                          | Publ                                                                              | cation Name                                                                   | Year Estimate                                                                                                    |   |   |
| O Conference      | Journal                     |                                                                                   |                                                                               | Select a Year                                                                                                    | • | × |
| Add Publicatio    | n Details                   | Please enter each<br>estimate for the pul<br>publication plans of                 | planned publication on a<br>plication name and year<br>ten change             | an individual line. Provide your best<br>with the understanding that                                               |   |   |
| ttachments        |                             |                                                                                   |                                                                               |                                                                                                    |   |   |
| Please upload you | ur curriculum vita          | ae and any supporting docu                                                        | iments that may be relevant for                                               | this research proposal                                                                                             |   |   |
| Туре              | File 🝞                      |                                                                                   |                                                                               |                                                                                                    |   |   |
| Select            | ▼ UPLOAD                    | Drop file here                                                                    | ×                                                                             |                                                                                                    |   |   |
| • Add New Attac   | :hment                      |                                                                                   |                                                                               |                                                                                                    |   |   |
|                   | The<br>upda<br>docu<br>rese | CV (or resume) you<br>ate with a new CV (<br>uments that you fee<br>arch studies) | u uploaded in your LOI<br>or resume) if you wish.<br>I are relevant (for exam | will be listed here. You can delete and<br>Please also upload any additional<br>ple, published reports of previous |   |   |

#### Proposal Submission 10: Filling in the Submission Fields Study Support and Submitting Full Proposal

| e of Support                |   |
|-----------------------------|---|
| elect Select "Funding Only" | • |
|                             | • |

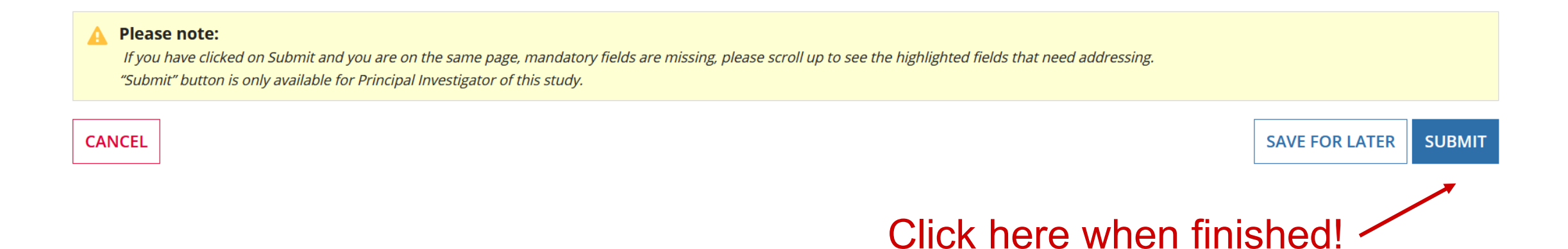

#### **Proposal Submission 11: Troubleshooting an incomplete submission**

If you are returned to this page after you confirm submission, scroll up, find all the red-highlighted fields that need your attention, and fill in the required information. Then click SUBMIT again.

|                    | CV is required                                                                                                    | Example               |                      |  |
|--------------------|----------------------------------------------------------------------------------------------------|-----------------------|----------------------|--|
| Example<br>Example | Study Support   Type of Support   Select   A value is required   Are you requesting any other type of support from Gilead or other entities?   Yes   No   A value is required                                |                       | <b>A</b>             |  |
|                    | Please note:     If you have clicked on Submit and you are on the same page, mandatory fields are missing, please so     "Submit" button is only available for Principal Investigator of this study.  CANCEL | SAVE FOR LATER SUBMIT | Scroll up<br>to find |  |

## **Proposal Submission 12: Thank you!**

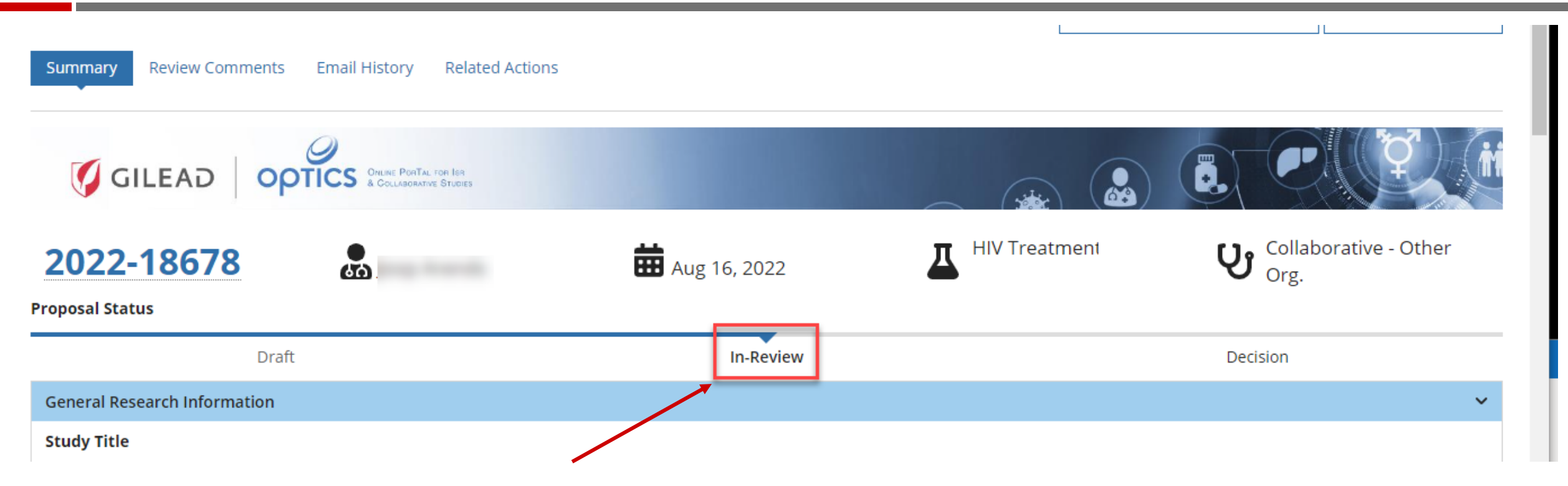

- After submission, status bar should change to In-Review
- Please direct questions to <u>CREATE@gilead.com</u>